# ASA Clientless SSL VPN (WebVPN) Technische Hinweise zur Fehlerbehebung

## Inhalt

Einführung Voraussetzungen Anforderungen Verwendete Komponenten Konventionen Fehlerbehebung ASA Version 7.1/7.2 Clientless ASA Version 8.0 - Clientless Verfahren Hinzufügen der ASA als vertrauenswürdiger Standort Cookies aktivieren Löschen des Browser-Cache Löschen des Java-Cache Java Applet Debugoptionen aktivieren Aktivieren der HTML-Erfassungstools Zugehörige Informationen

### **Einführung**

In diesem Dokument werden die Techniken zur Clientless-SSL-VPN-Fehlerbehebung (WebVPN) aufgeführt, die für die ASA-Versionen 7.1, 7.2 und 8.0 verwendet wurden. Zwischen diesen Versionen gibt es bedeutende Fortschritte, für die unterschiedliche Fehlerbehebungsverfahren erforderlich sind.

# Voraussetzungen

### Anforderungen

Für dieses Dokument bestehen keine speziellen Anforderungen.

#### Verwendete Komponenten

Die Informationen in diesem Dokument basieren auf der Cisco Serie ASA 5500, auf der die Softwareversion 7.1 oder höher ausgeführt wird.

Die Informationen in diesem Dokument wurden von den Geräten in einer bestimmten

Laborumgebung erstellt. Alle in diesem Dokument verwendeten Geräte haben mit einer leeren (Standard-)Konfiguration begonnen. Wenn Ihr Netzwerk in Betrieb ist, stellen Sie sicher, dass Sie die potenziellen Auswirkungen eines Befehls verstehen.

#### **Konventionen**

Weitere Informationen zu Dokumentkonventionen finden Sie unter <u>Cisco Technical Tips</u> <u>Conventions</u> (Technische Tipps zu Konventionen von Cisco).

## **Fehlerbehebung**

Voraussetzung für die Fehlerbehebung bei Clientless-SSL-VPN-Verbindungen (WebVPN) auf der ASA ist die Transparenz der Client-Umgebung über Screenshots und HTML-Erfassungstools. Diese Informationen können dann mit den gleichen Informationen verglichen werden, wenn eine Verbindung direkt mit der URL/Anwendung besteht, auf die zugegriffen wird.

#### ASA Version 7.1/7.2 Clientless

In diesem Abschnitt werden die Fehlerbehebungsverfahren für die ASA-Versionen 7.1/7.2 und alle Interims bis zur Version 8.0 beschrieben.

Wenn komplexe Java/Javascript-Funktionen Schwierigkeiten haben, können in dieser Version auch andere Optionen (wie z.B. die Weiterleitung von Anwendungs-Access-Ports oder die Verwendung von Proxy-Bypass) in Betracht gezogen werden. Weitere Informationen zu diesen Alternativen finden Sie unter Konfigurieren des Anwendungszugriffs und Verwenden des Proxyumgehens.

Wenn die URL, auf die über Clientless-SSL-VPN zugegriffen wird, in den meisten Szenarien für Internet Explorer fehlschlägt, schlägt sie auch für einen anderen Browser fehl.

Um sicherzustellen, dass dies nicht vom Client-PC oder Betriebssystem abhängig ist, verwenden Sie einen anderen Client von einem anderen Standort. Die Verwendung eines IPsec- oder SSL VPN-Clients kann ebenfalls getestet werden.

Stellen Sie sicher, dass die ASA im <u>Browser Trusted Zone</u> enthalten ist, wie unter <u>Aktivieren von</u> <u>Cookies in Browsern für WebVPN</u> beschrieben, und dass Cookies aktiviert sind, wie unter <u>Cookies</u> <u>aktivieren</u> beschrieben.

Wenn der Vorgang immer noch fehlschlägt, führen Sie diese Schritte aus, um die erforderlichen Informationen zu sammeln, und öffnen Sie dann ein TAC-Ticket.

- 1. Löschen Sie den Browser-Cache wie unter Löschen des Browser-Cache beschrieben.
- 2. Löschen Sie den Java-Cache wie unter Löschen des Java-Cache beschrieben.
- 3. Deaktivieren Sie den WebVPN-Cache auf der ASA, wie unter <u>Konfigurieren der</u> <u>Zwischenspeicherung</u> beschrieben.
- 4. Wenn ein Java-Applet vorhanden ist, verwenden Sie Debug Level 5 im Appletfenster, wie unter <u>Optionen zum Aktivieren von Java-Applet-Debugging</u> beschrieben.
- 5. Melden Sie sich über SSL VPN ohne Client bei der ASA an.
- 6. Aktivieren Sie bei der URL direkt vor der problematischen URL ein HTML-Erfassungstool im Browser, wie unter <u>Aktivieren der HTML-Erfassungstools</u> beschrieben.

- 7. Erfassen Sie die Sequenz von diesem Punkt bis zur problematischen URL.
- 8. Drücken Sie Strg+Druck auf Ihrer Tastatur, um einen Screenshot aufzunehmen.
- 9. Beenden Sie das HTML-Erfassungstool.
- 10. Führen Sie die gleichen Schritte 1 bis 9 durch, wenn Sie entweder über eine IPsec- oder SSL-VPN-Sitzung über die ASA eine direkte Verbindung mit der URL herstellen oder (wenn möglich) eine direkte Verbindung mit demselben LAN-Segment herstellen und die Daten zur Analyse an das TAC senden.

#### ASA Version 8.0 - Clientless

In diesem Abschnitt werden die Fehlerbehebungsverfahren für ASA Version 8.0 und alle Interims beschrieben.

Wenn komplexe URLs oder Anwendungen durch clientloses SSL VPN Schwierigkeiten haben, sind in dieser Version andere Optionen (z. B. die Verwendung intelligenter Tunnel) eine leistungsstarke Alternative. Weitere Informationen zu Smart Tunnels finden Sie unter Konfigurieren des Smart Tunnel Access.

Sie können auch die Weiterleitung von Anwendungs-Access-Ports oder die Verwendung von Proxy-Bypass in Betracht ziehen. Weitere Informationen zu diesen Alternativen finden Sie unter Konfigurieren des Anwendungszugriffs und Verwenden des Proxyumgehens.

Wenn die URL, auf die über Clientless-SSL-VPN zugegriffen wird, in den meisten Szenarien für Internet Explorer fehlschlägt, schlägt sie auch für einen anderen Browser fehl.

Um sicherzustellen, dass dies nicht vom Client-PC oder Betriebssystem abhängig ist, verwenden Sie einen anderen Client von einem anderen Standort. Die Verwendung eines IPsec- oder SSL VPN-Clients kann ebenfalls getestet werden.

Stellen Sie sicher, dass die ASA im <u>Browser Trusted Zone</u> enthalten ist, wie unter <u>Aktivieren von</u> <u>Cookies in Browsern für WebVPN</u> beschrieben, und dass Cookies aktiviert sind, wie unter <u>Cookies</u> <u>aktivieren</u> beschrieben.

Wenn bei einer Anwendung ein Problem mit der clientlosen Content-Transformation-Engine (CTE/Rewriter) auftritt, können Sie das Lesezeichen für diese Anwendung ändern, um die Option Smart Tunnel zu aktivieren, wie in diesem Bild gezeigt:

| Configuratio        | Configuration > Remote Access VPN > Clientless SSL VPN Access > Portal > Bookmarks |                                                   |   |  |  |  |  |  |  |
|---------------------|------------------------------------------------------------------------------------|---------------------------------------------------|---|--|--|--|--|--|--|
| Configure           | bookmark lists that the securit                                                    | ty appliance displays on the SSL VPN portal page. |   |  |  |  |  |  |  |
| -<br>bha <b>4</b> 2 | 📝 Edit 🛱 Delete 💠                                                                  |                                                   |   |  |  |  |  |  |  |
| -                   |                                                                                    |                                                   |   |  |  |  |  |  |  |
|                     |                                                                                    | Bookmarks                                         |   |  |  |  |  |  |  |
| Template            |                                                                                    |                                                   |   |  |  |  |  |  |  |
| Fdit                | Bookmark List                                                                      |                                                   | X |  |  |  |  |  |  |
|                     |                                                                                    |                                                   | ~ |  |  |  |  |  |  |
| Bookm               | hark List Name: Test_Sites                                                         |                                                   |   |  |  |  |  |  |  |
|                     | Name                                                                               | URL Add                                           |   |  |  |  |  |  |  |
| Hotm<br>Vabo        | ail<br>o Mail                                                                      | http://www.hotmail.com                            |   |  |  |  |  |  |  |
|                     |                                                                                    | http://www.inaii.yarioo.com                       |   |  |  |  |  |  |  |
|                     | dit Bookmark Entry                                                                 |                                                   |   |  |  |  |  |  |  |
|                     | Bookmark Title: Hotmail                                                            |                                                   |   |  |  |  |  |  |  |
|                     | URL Value: http                                                                    | :// www.hotmail.com                               | - |  |  |  |  |  |  |
|                     | , .                                                                                |                                                   |   |  |  |  |  |  |  |
|                     | Advance <mark>d</mark> Options                                                     | *                                                 |   |  |  |  |  |  |  |
|                     | Subtitle:                                                                          |                                                   |   |  |  |  |  |  |  |
|                     | Thumbnail:                                                                         | None Manage                                       |   |  |  |  |  |  |  |
|                     | URL Method :                                                                       | 💿 Get 🔿 Post                                      |   |  |  |  |  |  |  |
|                     | Enable Favorite Option:                                                            | ⊙ Yes ◯ No                                        |   |  |  |  |  |  |  |
|                     | Enable Smart Tunnel Option:                                                        | ⊙ Yes C No                                        |   |  |  |  |  |  |  |

Die Aktivierung dieser Option für ein Lesezeichen erfordert keine zusätzliche Konfiguration. Ähnlich wie bei der Port-Weiterleitung ist dies eine weitere praktische Option, um auf ein Lesezeichen zu klicken, um ein neues Fenster zu öffnen, das den Smart Tunnel verwendet, um Anwendungsdatenverkehr zu passieren und Probleme beim Umschreiben zu vermeiden.

Wenn Sie diese Funktion für TCP Winsock 32-Anwendungen (z. B. RDP) verwenden, muss der Administrator die Prozesse identifizieren, die über intelligente Tunnel verwendet werden sollen. RDP verwendet beispielsweise den Prozess mstsc.exe. Hierfür kann ein einfacher Smart Tunnel-Eintrag erstellt werden.

Komplexere Anwendungen können mehrere Prozesse auslösen. Wählen Sie auf der WebVPN-Portalseite den Bereich **Anwendungszugriff aus**. Sobald es geladen wird, kann die Liste der *zulässigen Anwendungen* mit der privaten Seite des Netzwerks verbunden werden.

Wenn der Vorgang immer noch fehlschlägt, führen Sie diese Schritte aus, um die erforderlichen Informationen zu sammeln, und öffnen Sie dann ein TAC-Ticket.

- 1. Löschen Sie den Browser-Cache wie unter Löschen des Browser-Cache beschrieben.
- 2. Löschen Sie den Java-Cache wie unter Löschen des Java-Cache beschrieben.
- 3. Deaktivieren Sie den WebVPN-Cache auf der ASA, wie unter <u>Konfigurieren der</u> <u>Zwischenspeicherung</u> beschrieben.
- 4. Wenn ein Java-Applet vorhanden ist, verwenden Sie Debug Level 5 im Appletfenster, wie unter Optionen zum Aktivieren von Java-Applet-Debugging beschrieben.
- 5. Melden Sie sich über SSL VPN ohne Client bei der ASA an.
- 6. Aktivieren Sie bei der URL direkt vor der problematischen URL ein HTML-Erfassungstool im Browser, wie unter <u>Aktivieren der HTML-Erfassungstools</u> beschrieben.
- 7. Erfassen Sie die Sequenz von diesem Punkt bis zur problematischen URL.
- 8. Drücken Sie **Strg+Druck** auf Ihrer Tastatur, um einen Screenshot aufzunehmen.
- 9. Beenden Sie das HTML-Erfassungstool.
- 10. Führen Sie die Schritte 1 bis 9 durch, wenn Sie entweder über eine IPsec- oder AnyConnect SSL-Sitzung über die ASA eine direkte Verbindung zur URL herstellen oder (wenn möglich) eine direkte Verbindung mit demselben LAN-Segment herstellen, diese Schritte aus und senden die Daten zur Analyse an das TAC

### Verfahren

#### Hinzufügen der ASA als vertrauenswürdiger Standort

Wenn Sie in Internet Explorer auf die ASA zugreifen, erhalten Sie einen Zertifikatsfehler, wenn die Site nicht als vertrauenswürdige Site enthalten ist.

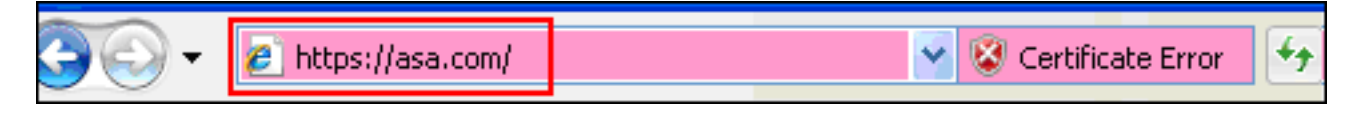

Gehen Sie wie folgt vor, um die ASA als vertrauenswürdigen Standort hinzuzufügen:

- 1. Wählen Sie im Internet Explorer Extras > Internetoptionen aus.
- 2. Klicken Sie auf die Registerkarte Sicherheit, und wählen Sie Vertrauenswürdige Sites

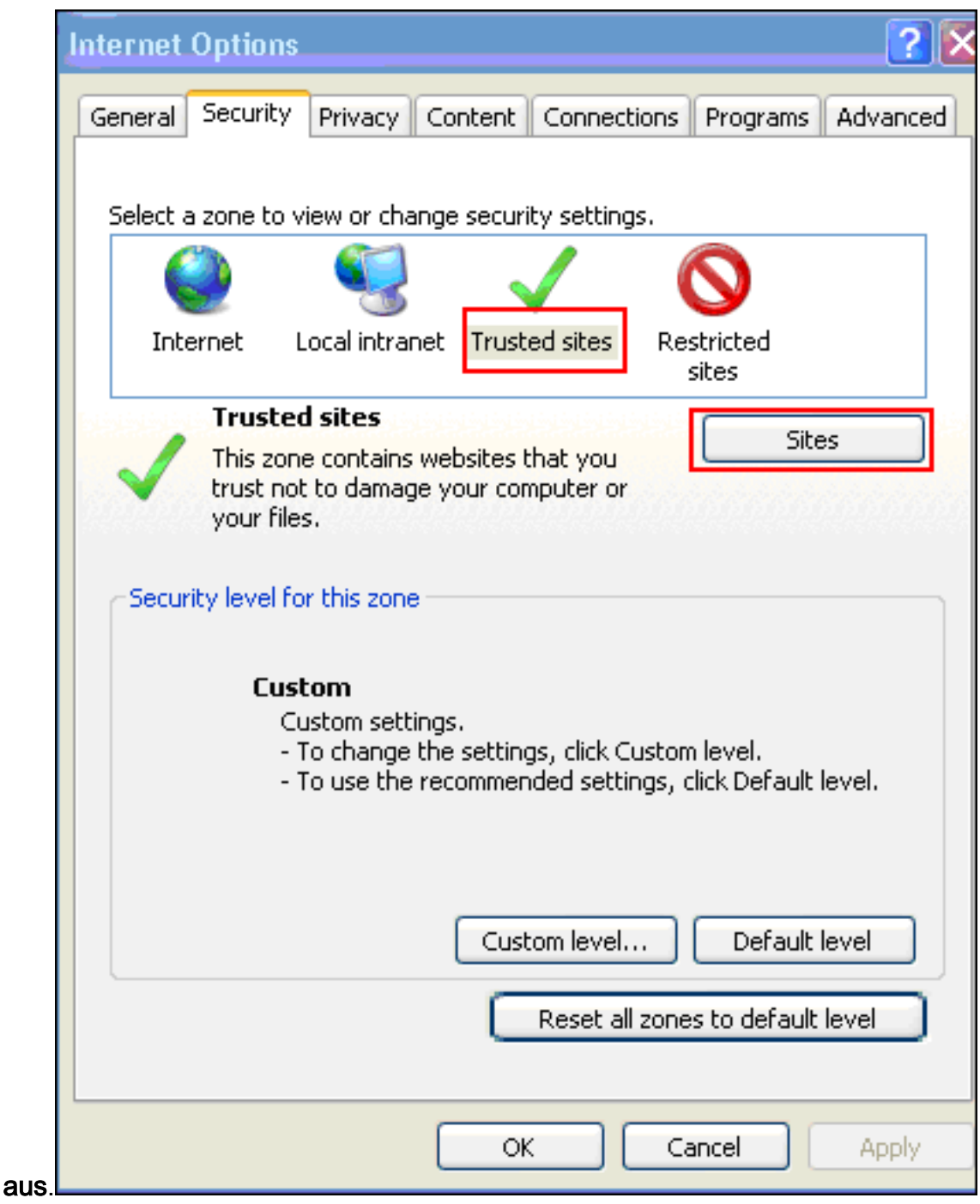

- 3. Klicken Sie auf Sites.
- 4. Fügen Sie die Adresse https:// der ASA hinzu, und klicken Sie auf

|             | Trusted sites                                                                                                    |
|-------------|----------------------------------------------------------------------------------------------------|
|             | You can add and remove websites from this zone. All websites in this zone will use the zone's security settings. |
|             | Add this website to the zone:                                                                                    |
|             | https://asa.com/                                                                                                 |
|             | Websites:                                                                                                    |
|             | Remove                                                                                                    |
|             |                                                                                                    |
|             |                                                                                                    |
|             |                                                                                                    |
|             | Require server verification (https:) for all sites in this zone                                                  |
|             | Class                                                                                                    |
| Hinzufügen. | Close                                                                                                    |

5. Nach dem Hinzufügen der Site wird in der Statusleiste von Internet Explorer das Symbol

Trusted sites

Trusted Sites (Vertrauenswürdige Sites) angezeigt.

**Hinweis:** <u>Detaillierte Informationen</u> zu diesem Verfahren finden Sie unter Arbeiten mit <u>Internet</u> <u>Explorer 6-Sicherheitseinstellungen</u>.

#### Cookies aktivieren

Gehen Sie wie folgt vor, um Cookies zu aktivieren:

- 1. Wählen Sie in Internet Explorer **Extras > Internetoptionen aus**.
- 2. Klicken Sie auf die Registerkarte Datenschutz und anschließend auf

|           | Internet Options 🔹 🔀                                                                        |  |  |  |  |  |  |  |  |
|-----------|---------------------------------------------------------------------------------------------|--|--|--|--|--|--|--|--|
|           | General Security Privacy Content Connections Programs Advanced                              |  |  |  |  |  |  |  |  |
|           | Settings                                                                                    |  |  |  |  |  |  |  |  |
|           | To set a standard privacy level instead of using custom settings, click the Default button. |  |  |  |  |  |  |  |  |
|           | Custom                                                                                      |  |  |  |  |  |  |  |  |
|           | - Advanced or imported settings                                                             |  |  |  |  |  |  |  |  |
|           |                                                                                             |  |  |  |  |  |  |  |  |
|           |                                                                                             |  |  |  |  |  |  |  |  |
|           |                                                                                             |  |  |  |  |  |  |  |  |
|           | Sites Import Advanced Default                                                               |  |  |  |  |  |  |  |  |
|           | Pop-up Blocker                                                                              |  |  |  |  |  |  |  |  |
|           | Prevent most pop-up windows from Settings appearing.                                        |  |  |  |  |  |  |  |  |
|           | Turn on Pop-up Blocker                                                                      |  |  |  |  |  |  |  |  |
|           |                                                                                             |  |  |  |  |  |  |  |  |
|           |                                                                                             |  |  |  |  |  |  |  |  |
|           |                                                                                             |  |  |  |  |  |  |  |  |
|           |                                                                                             |  |  |  |  |  |  |  |  |
| Envoitort | OK Cancel Apply                                                                             |  |  |  |  |  |  |  |  |

3. Aktivieren Sie im Dialogfeld Erweiterte Datenschutzeinstellungen das Kontrollkästchen Automatische Cookiebehandlung außer Kraft setzen, klicken Sie auf das Optionsfeld Akzeptieren, und klicken Sie auf

|    | Advanced Privacy Settings                                                                              |  |  |  |  |  |  |  |  |
|----|----------------------------------------------------------------------------------------------------|--|--|--|--|--|--|--|--|
|    | You can choose how cookies are handled in the Internet zone. This overrides automatic cookie handling. |  |  |  |  |  |  |  |  |
|    | Cookies                                                                                                |  |  |  |  |  |  |  |  |
|    | Override automatic cookie handling                                                                     |  |  |  |  |  |  |  |  |
|    |                                                                                                    |  |  |  |  |  |  |  |  |
|    | First-party Cookies Third-party Cookies                                                                |  |  |  |  |  |  |  |  |
|    | Accept Accept                                                                                          |  |  |  |  |  |  |  |  |
|    | O Block O Block                                                                                        |  |  |  |  |  |  |  |  |
|    | O Prompt O Prompt                                                                                      |  |  |  |  |  |  |  |  |
|    | Always allow session cookies                                                                           |  |  |  |  |  |  |  |  |
| אר | OK Cancel                                                                                              |  |  |  |  |  |  |  |  |

Löschen des Browser-Cache

Gehen Sie wie folgt vor, um den Cache für Internet Explorer zu löschen:

1. Wählen Sie in Internet Explorer Extras > Internetoptionen

| Internet Op                                                                          | otions 🔹 💽 🔀                                                          |  |  |  |  |  |  |
|--------------------------------------------------------------------------------------|-----------------------------------------------------------------------|--|--|--|--|--|--|
| General Se                                                                           | ecurity Privacy Content Connections Programs Advanced                 |  |  |  |  |  |  |
| Home page                                                                            |                                                                       |  |  |  |  |  |  |
|                                                                                      | To c <u>r</u> eate home page tabs, type each address on its own line. |  |  |  |  |  |  |
| Desta exercised                                                                      | Use <u>c</u> urrent Use de <u>f</u> ault Use <u>b</u> lank            |  |  |  |  |  |  |
| Browsing                                                                             | history                                                               |  |  |  |  |  |  |
| Delete temporary files, history, cookies, saved passwords, and web form information. |                                                                       |  |  |  |  |  |  |
|                                                                                      | Delete Settings                                                       |  |  |  |  |  |  |
| Search _                                                                             |                                                                       |  |  |  |  |  |  |
| $\left  \right\rangle$                                                               | Change search defaults. Settings                                      |  |  |  |  |  |  |
| Tabs —                                                                               |                                                                       |  |  |  |  |  |  |
|                                                                                      | Change how webpages are displayed in Se <u>t</u> tings tabs.          |  |  |  |  |  |  |
| Appearan                                                                             | ce                                                                    |  |  |  |  |  |  |
|                                                                                      | ors Languages Fo <u>n</u> ts Acc <u>e</u> ssibility                   |  |  |  |  |  |  |
|                                                                                      | OK Cancel <u>A</u> pply                                               |  |  |  |  |  |  |

2. Klicken Sie auf der Registerkarte Allgemein im Abschnitt Browserverlauf auf

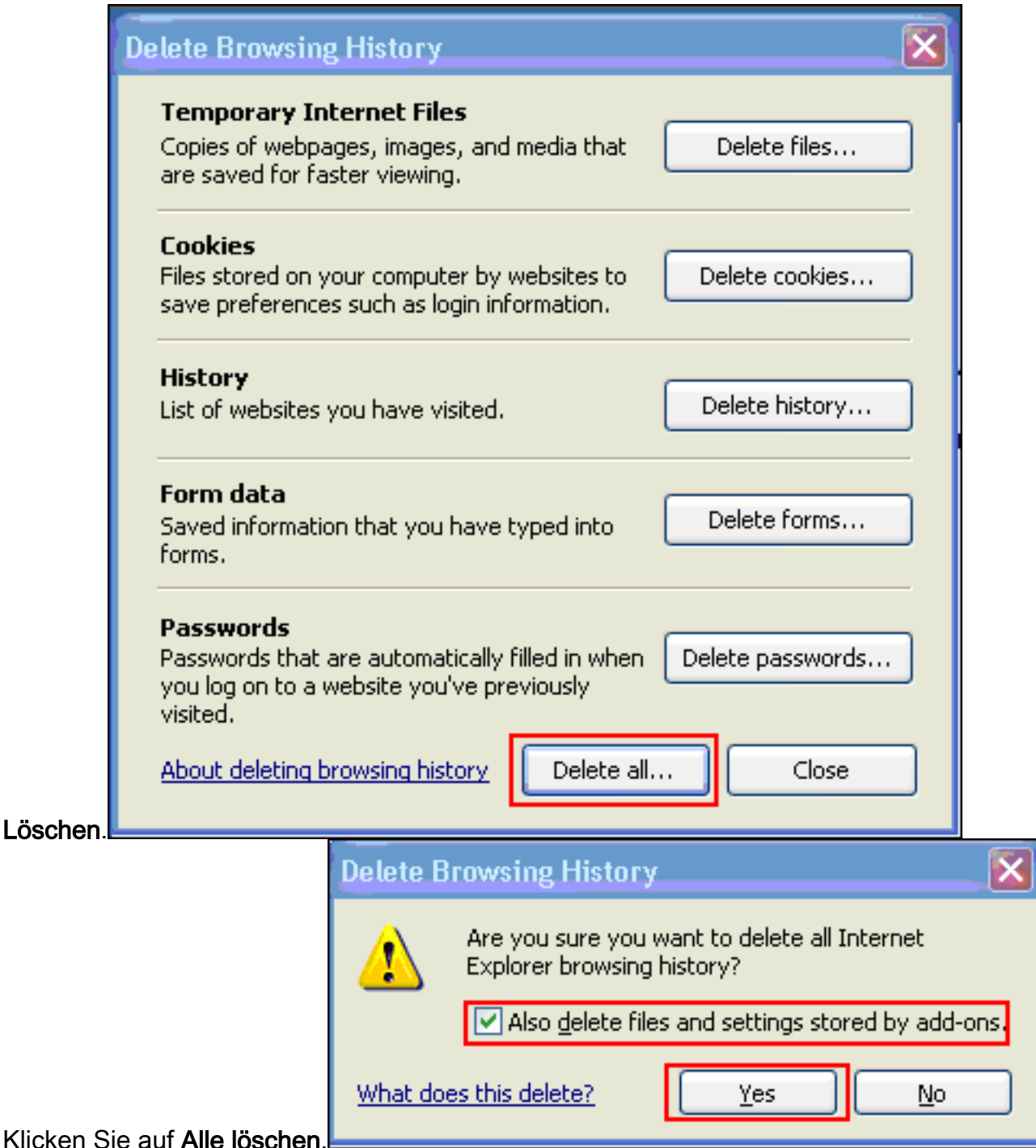

- 3. Klicken Sie auf Alle löschen.
- 4. Aktivieren Sie das Kontrollkästchen Dateien und Einstellungen löschen, die von Add-ons gespeichert wurden, und klicken Sie auf Ja.
- 5. Wenn der Cache gelöscht ist, schließen Sie alle Instanzen des Browsers und starten Sie den Browser neu.

Hinweis: Informationen zum Löschen des Cache für andere Browser finden Sie unter <u>Wie lösche</u> ich den Cache meines Browsers (um die Leistung zu verbessern)?

### Löschen des Java-Cache

Führen Sie die folgenden Schritte aus, um den Java-Cache zu löschen:

- 1. Wählen Sie Systemsteuerung im Windows-Startmenü aus.
- 2. Doppelklicken Sie auf

| 🛓 Java Control Panel                                                                                                    |                          |
|----------------------------------------------------------------------------------------------------|--------------------------|
| General Update Java Security Advanced                                                                                                    |                          |
| About<br>View version information about Java Control Panel.                                                                                                    |                          |
|                                                                                                    | About                    |
| Network Settings<br>Network settings are used when making Internet connections. By def<br>will use the network settings in your web browser. Only advanced use<br>modify these settings. | ault, Java<br>ers should |
| Network Set                                                                                                    | tings                    |
| Temporary Internet Files                                                                                                    |                          |
| Files you use in Java applications are stored in a special folder for quid<br>later. Only advanced users should delete files or modify these setting                                     | k execution<br>Is.       |
| Settings V                                                                                                    | 'iew                     |
| OK Cancel                                                                                                    | Apply                    |

- 3. Klicken Sie auf Einstellungen.
- 4. Klicken Sie auf **Dateien** löschen.

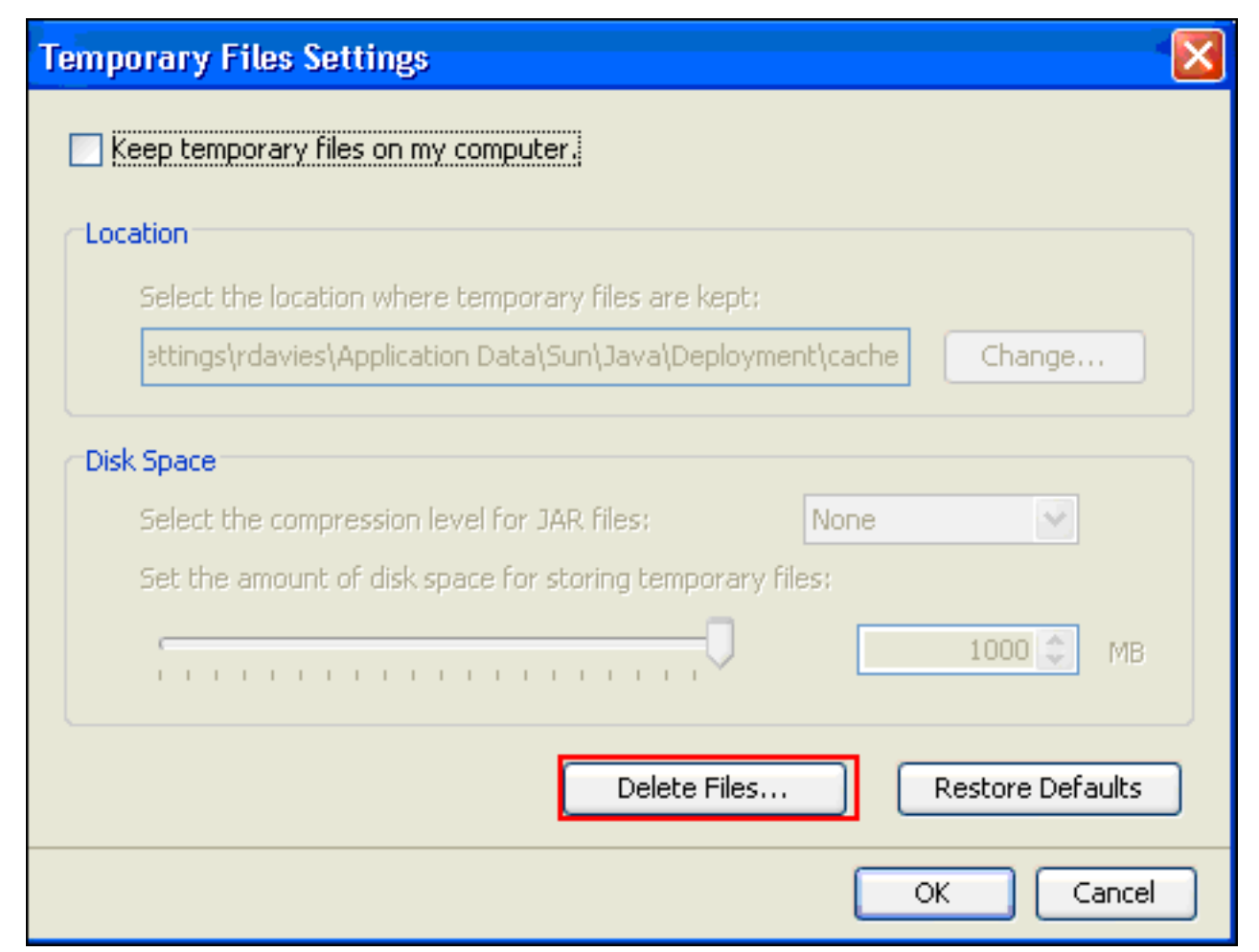

**Hinweis:** Weitere Informationen finden Sie unter <u>Wie lösche ich meinen Java-Cache?</u> für weitere Informationen über dieses Verfahren.

#### Java Applet Debugoptionen aktivieren

Gehen Sie wie folgt vor, um die Debugoption für Java-Applets zu aktivieren:

Versionsnummer.

| 🛃 Java Control Panel 🔄 🗖 🔀                                                                                                    |  |  |  |  |  |  |
|----------------------------------------------------------------------------------------------------|--|--|--|--|--|--|
| General Update Java Security Advanced                                                                                                    |  |  |  |  |  |  |
| About<br>View version information about Java Control Panel.                                                                                                    |  |  |  |  |  |  |
| About                                                                                                    |  |  |  |  |  |  |
| Network Settings                                                                                                    |  |  |  |  |  |  |
| Network settings are used when making Internet connections. By default, Java will use the network settings in your web browser. Only advanced users should modify these settings. |  |  |  |  |  |  |
| Network Settings                                                                                                    |  |  |  |  |  |  |
| Temporary Internet Files                                                                                                    |  |  |  |  |  |  |
| Files you use in Java applications are stored in a special folder for quick execution<br>later. Only advanced users should delete files or modify these settings.                 |  |  |  |  |  |  |
| Settings View                                                                                                    |  |  |  |  |  |  |
| OK Cancel Apply                                                                                                    |  |  |  |  |  |  |

| About Java                                                                                       |                                                                                                    |                   |
|--------------------------------------------------------------------------------------------------|----------------------------------------------------------------------------------------------------|-------------------|
|                                                                                                  | Java <sup>™</sup> Platform,<br>Standard Edition 6                                                                                                    | Java <sup>-</sup> |
| Version 6 Update<br>Copyright 2008<br>All rights reserve<br>For more inform<br>applications, vis | e 5 (build 1.6.0_05-b13)<br>Sun Microsystems, Inc.<br>ed. Use is subject to license terms.<br>nation about Java technology and to explore grea<br>t <u>http://www.java.com</u> | it Java           |
| Num.                                                                                             |                                                                                                    |                   |
|                                                                                                  |                                                                                                    | Close             |

**Hinweis:** Sie

können Java-Updates von http://java.com/en/ herunterladen.

2. Stellen Sie sicher, dass Java so konfiguriert ist, dass die Ablaufverfolgung aktiviert, die Konsole angezeigt und Microsoft Internet Explorer als Standardbrowser festgelegt wird, wie

| 2 Java Control Panel                  |
|---------------------------------------|
| Seneral Update Java Security Advanced |
| Settings                              |
|                                       |
| Enable tracing                        |
| Enable logging                        |
| Show applet lifecycle exceptions      |
|                                       |
| Show console                          |
| Mide console                          |
| O not start console                   |
| Default Java for browsers             |
| Microsoft Internet Explorer           |
| Mozilla family                        |
|                                       |

in diesem Bild gezeigt:

- 3. Stellen Sie sicher, dass der Java-Cache wie unter <u>Löschen des Java-Cache</u> beschrieben gelöscht wird.
- 4. Wählen Sie in Internet Explorer Extras > Java Console, um das Fenster Java-Debuggen zu

| 🕌 Java Console                                                                                                    |  |
|----------------------------------------------------------------------------------------------------|--|
| Java Plug-in 1.6.0_05<br>Using JRE version 1.6.0_05 Java HotSpot(TM) Client VM<br>User home directory = C:\Documents and Settings\rdavies<br>network: Loading user-defined proxy configuration<br>network: Done.<br>network: Loading proxy configuration from Internet Explorer<br>network: Done.<br>network: Loading direct proxy configuration<br>network: Done.<br>network: Done.<br>network: Proxy Configuration: No proxy                                                                                                    |  |
| <ul> <li>c: clear console window</li> <li>f: finalize objects on finalization queue</li> <li>g: garbage collect</li> <li>h: display this help message</li> <li>l: dump classloader list</li> <li>m: print memory usage</li> <li>o: trigger logging</li> <li>p: reload proxy configuration</li> <li>q: hide console</li> <li>r: reload policy configuration</li> <li>s: dump system and deployment properties</li> <li>t: dump thread list</li> <li>v: dump thread stack</li> <li>x: clear classloader cache</li> <li>0-5: set trace level to <n></n></li> </ul> |  |
| Trace level set to 5: all completed.                                                                                                    |  |
| <u>C</u> lear Cop <u>y</u> Clos <u>e</u>                                                                                                    |  |

- 5. Wenn das Debugfenster der Java Console geöffnet ist, drücken Sie 5, um die Ablaufverfolgungsebene festzulegen. Wenn auf eine URL zugegriffen wird, die ein Java-Applet enthält, wird die Aktivität in diesem Fenster erfasst.
- 6. Klicken Sie auf **Kopieren**, um die Informationen zu kopieren.

### Aktivieren der HTML-Erfassungstools

Zum Erfassen von Daten stehen verschiedene HTML-Erfassungstools zur Verfügung, von denen einige hier aufgelistet sind. Installieren Sie eines dieser HTML-Erfassungstools auf dem Client-PC, der für die Datenerhebung verwendet wird:

- HTTPWatch
- IE-Inspektor
- <u>Debugproxy</u>

Hinweis: Bei dieser Prozedur wird die HTTPWatch-Anwendung verwendet.

Führen Sie nach der Installation der Anwendung die folgenden Schritte aus:

1. Drücken Sie Umschalttaste+P+F+2, oder klicken Sie im Browserfenster auf das Symbol, um HTTPWatch zu

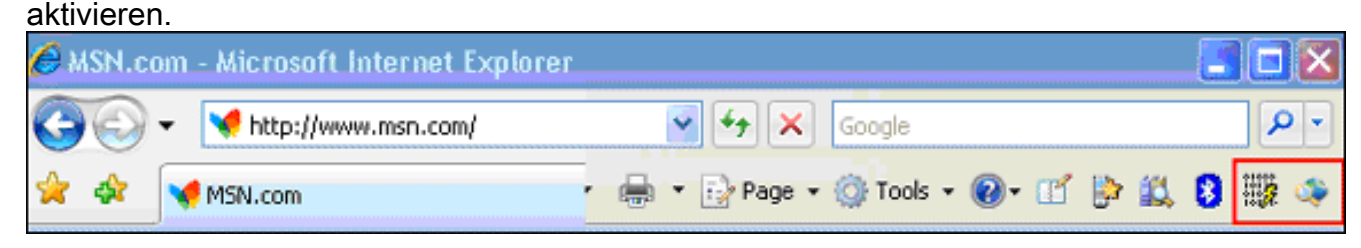

2. Sobald die Anwendung aktiviert ist, wird am unteren Rand des Browserfensters ein Fenster eingebettet, das diesem Bild

ähnelt:

| × | Record    | 🔙 Stop | Clear    | 🔁 View 👻 | 🮯 Summary | 🔍 Find | •   | ۲ P | Filter | Ŧ  | ave 🔚    | 😗 🍞 Help 👻 |
|---|-----------|--------|----------|----------|-----------|--------|-----|-----|--------|----|----------|------------|
|   | Started - | ≜   Ті | me Chart |          |           | - I    | Tir | me  | Ser    | nt | Received | Method     |

3. Klicken Sie auf **Datensatz**, um Daten aufzuzeichnen. klicken Sie auf **Beenden**, um die Aufzeichnung zu beenden.

**Hinweis:** Es wird empfohlen, HttpWatch 7.x zum Aufzeichnen der Daten zu verwenden.

# Zugehörige Informationen

- Clientless-SSL-VPN (WebVPN) auf ASA-Konfigurationsbeispiel
- <u>Cisco Adaptive Security Appliances der Serie ASA 5500</u>
- <u>Technischer Support und Dokumentation Cisco Systems</u>